## 新聞コレクションのマイクロ資料請求方法 ゴードン・W・プランゲ文庫 メリーランド大学

- 1. <u>aeon.lib.umd.edu</u>をクリックし、Aeonのアカウントにログインして下さい。
- 画面左メニューバーの"Submit Request Via"下、"Manual Request"をクリックし、申し込みフォーム (New Request)ページに入って下さい。

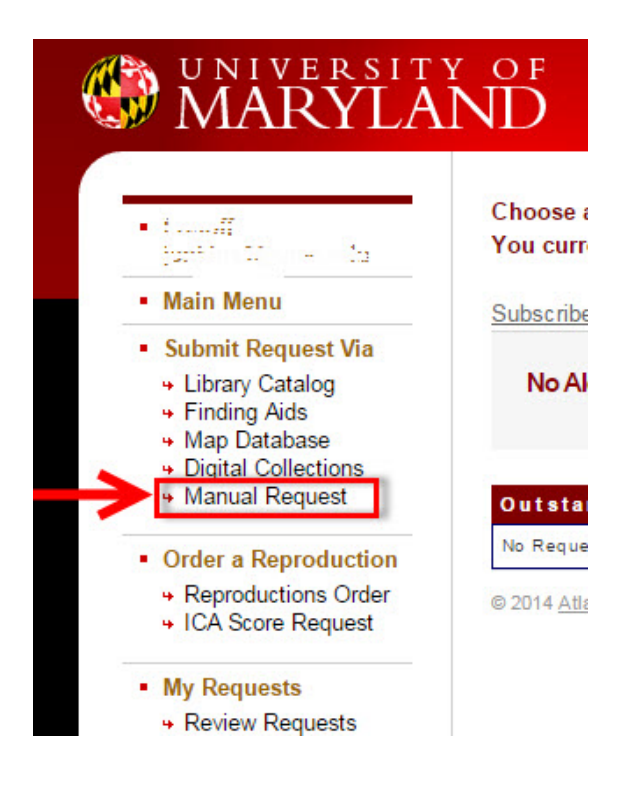

- 3. 下記の必須事項を申し込みフォームに記入して下さい。
  - Title of the newspaper
  - Date
  - Library
  - Call Number
  - Request for

注意: 正しいマイクロフィルムを出納する為に、上記情報は正確に記入してください。

| Describe the item you wan                                   | t             |               |                        |  |  |  |
|-------------------------------------------------------------|---------------|---------------|------------------------|--|--|--|
| *Title                                                      |               | あけぼの/Akebono  | 日本語及びロ                 |  |  |  |
| Author/Creator                                              |               |               |                        |  |  |  |
| Series                                                      |               |               |                        |  |  |  |
| Place of Publication                                        |               |               |                        |  |  |  |
| Publisher                                                   |               | 社会生活聯盟多摩支部[発  | 社会生活聯盟多摩支部[発行]         |  |  |  |
| Date                                                        |               | 1946-12-20    | 日付を必ず記入                |  |  |  |
| Edition                                                     |               |               |                        |  |  |  |
| Catalog Record ID                                           |               |               |                        |  |  |  |
| *Library<br>Library location listed in catalog/finding aid. |               | Maryland Room | "Maryland Room"<br>を選択 |  |  |  |
| *Call Number                                                | 最初に必ず"Prange" | Prange A124   |                        |  |  |  |
| Volume/Box                                                  | と記入           | 創刊号           |                        |  |  |  |
| Issue/Copy                                                  |               |               |                        |  |  |  |
| Restrictions                                                |               |               |                        |  |  |  |
| *Request for                                                |               |               | T                      |  |  |  |

これらの情報は、下記の検索ツールから検索できます。各検索ツールの例は下の画像をご覧ください。

- <u>20世紀メディア情報データベース</u>(有料データベースです。メリーランド大学構内でしたらご自由にお使い頂けます。)
  注意:全ての新聞のデータが入っているわけではありません。
- 2) 国立国会図書館 NDL-ONLINE: 詳しくはリサーチ・ナビのページをご参照下さい。
- 3) <u>メリーランド大学図書館所蔵ゴードン・W・プランゲ文庫新聞目録</u>:冊子体目録(閲覧室 Maryland Room の Reference Desk に設置しています。職員にお尋ね下さい。)

1) 20 世紀メディア情報データベース(有料):全ての新聞のデータが入っているわけではありません。

| 記事タイトル | アメリカ生活を聞く 🤞 | 記<br>く <b>、X</b> (こ | B事タイトルは、申し<br>入れる必要はありま | 込みフォーム<br>きせん。 |                  |
|--------|-------------|---------------------|-------------------------|----------------|------------------|
| 揭載誌名   | 京都新聞        | Title 欄に            | 請求番号                    | NK2622         | Call Number 欄に記入 |
| 発行者    | 京都新聞社       | 記入                  | 卷号                      | 第22139号        |                  |
| 編集者    | 京都新聞社       |                     | ページ                     | 0              |                  |
| 揭載年月日  | 1948-08-08  | Date 欄に             | 検閲の有無                   | 無              |                  |
| 発行地    | 京都市烏丸通夷川北入  | 記入                  | 本文検閲                    |                |                  |
| 編輯地    | 京都          |                     | ゲラ・原稿の<br>有無            | 無              |                  |

## 2) 国立国会図書館 NDL-ONLINE

| K Back to results                                                                           |                                            |                                              |  |  |
|---------------------------------------------------------------------------------------------|--------------------------------------------|----------------------------------------------|--|--|
|                                                                                             | 京都新聞 [22011号(1948.4.1)-24372号(1949.10.16)] |                                              |  |  |
|                                                                                             | Newspapers / Prange Con<br>京都新聞社[編]        | Title 欄に記入<br>フィルム<br>.1)~24372号(1949.10.16) |  |  |
| Call No.<br>VH3-Ky618/Ky619<br>NDL Bibliogn bhic ID<br>000007 37582<br>Text Language<br>jpn | Title                                      | 京都新聞                                         |  |  |
|                                                                                             | Volume                                     | [22011号(1948.4.1)-24372号(1949.10.16)]        |  |  |
|                                                                                             | Title Transcription                        | キョウト シンプン                                    |  |  |
|                                                                                             | Author                                     | 京都新聞社[編]                                     |  |  |
| これはプランゲ文庫の Call                                                                             | Frequency of Publication                   | 日刊                                           |  |  |
| Number ではありません。 他                                                                           | Publishing Status                          | 不明                                           |  |  |
| の検索ツールから、プランゲ                                                                               | Size and Duration                          | マイクロフィルム                                     |  |  |
| 文庫の Call Number を検                                                                          | Note                                       | 本タイトル等は最新号による                                |  |  |
| 索するか、もしくは画面下の<br>「ロール・コマ番号」を Call                                                           |                                            | ブランゲ文庫                                       |  |  |
|                                                                                             |                                            | 22342~24372号は市内版                             |  |  |
| No.欄にご記入ください。                                                                               |                                            | ロール・コマ番号: Ky618: 011-Ky619: 549              |  |  |
|                                                                                             |                                            | 検閲あり                                         |  |  |

How to Request Newspaper Microfilms from Gordon W. Prange Collection, University of Maryland 3) メリーランド大学図書館所蔵ゴードン・W・プランゲ文庫新聞目録:冊子体目録

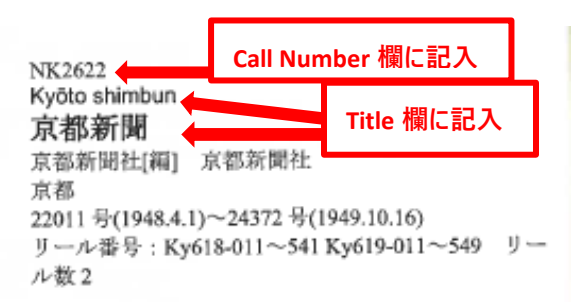

## 4. "Request For" 欄で、ご自身の名前を選択して下さい。

| *Request for                                              | John Smith |  |  |
|-----------------------------------------------------------|------------|--|--|
| 5. 閲覧希望日を選択して下さい。                                         |            |  |  |
| *Click in the field to the right to bring up a calendar a | 01/23/2015 |  |  |

**6.** "Submit Request" をクリックして、資料申し込みは完了です。 左メニューバーの"Outstanding Request"をクリックすると、請求資料の一覧をご覧頂けます。

Any Questions? Contact us online at <u>http://www.lib.umd.edu/prange/contact-us/home</u> OR By phone at (301) 405-9348, Prange Collection main number OR (301) 405-9212, Maryland Room reference desk

How to Request Newspaper Microfilms from Gordon W. Prange Collection, University of Maryland